## 探索結果画面から確認・設定する

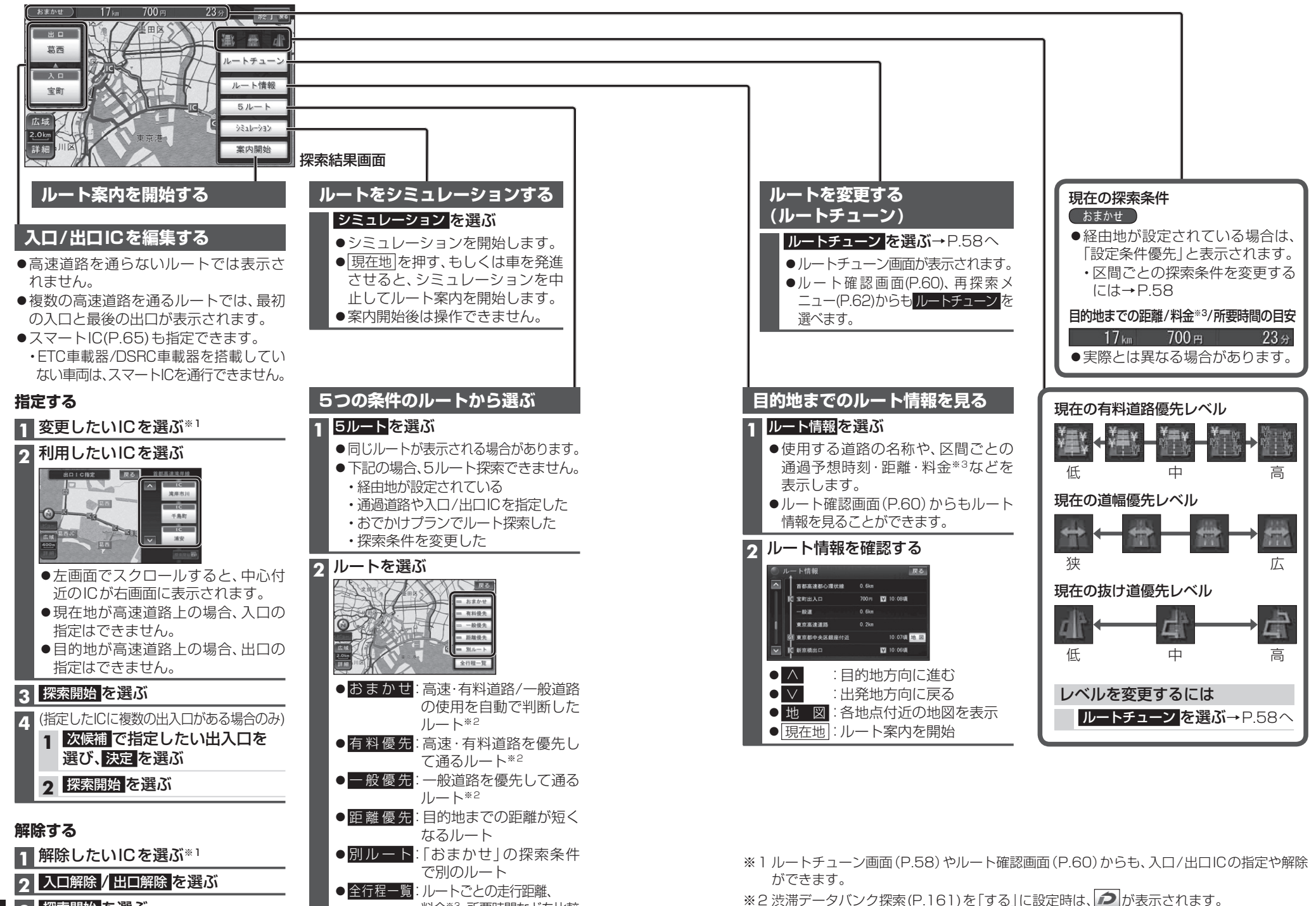

料金\*3、所要時間などを比較

デビゲーション 探索結果画面から確認・設定する

※3 料金(目安)は、車両情報(P.22)に基づいて表示されます。(料金は2009年10月現在)

57

56

3 探索開始を選ぶ